## **Expert Management System**

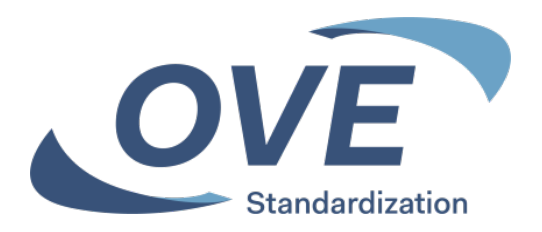

# Einstiegsmöglichkeit

| Server            | Expert<br>Management<br>System |
|-------------------|--------------------------------|
| www.ove.at        | Х                              |
| www.cencenelec.eu | Х                              |
| www.iec.ch        | Х                              |

Für alle Tools ist die Anmeldung mit den Zugangsdaten erforderlich

Das Tool kann nur von Personen genutzt werden, die in ein nationales Spiegelgremium oder eine IEC-/CENELEC-Working-Group aufgenommen wurden und damit eine Zugangsberechtigung für ein IEC bzw. CENELEC Technical Committee (TC) erhalten haben.

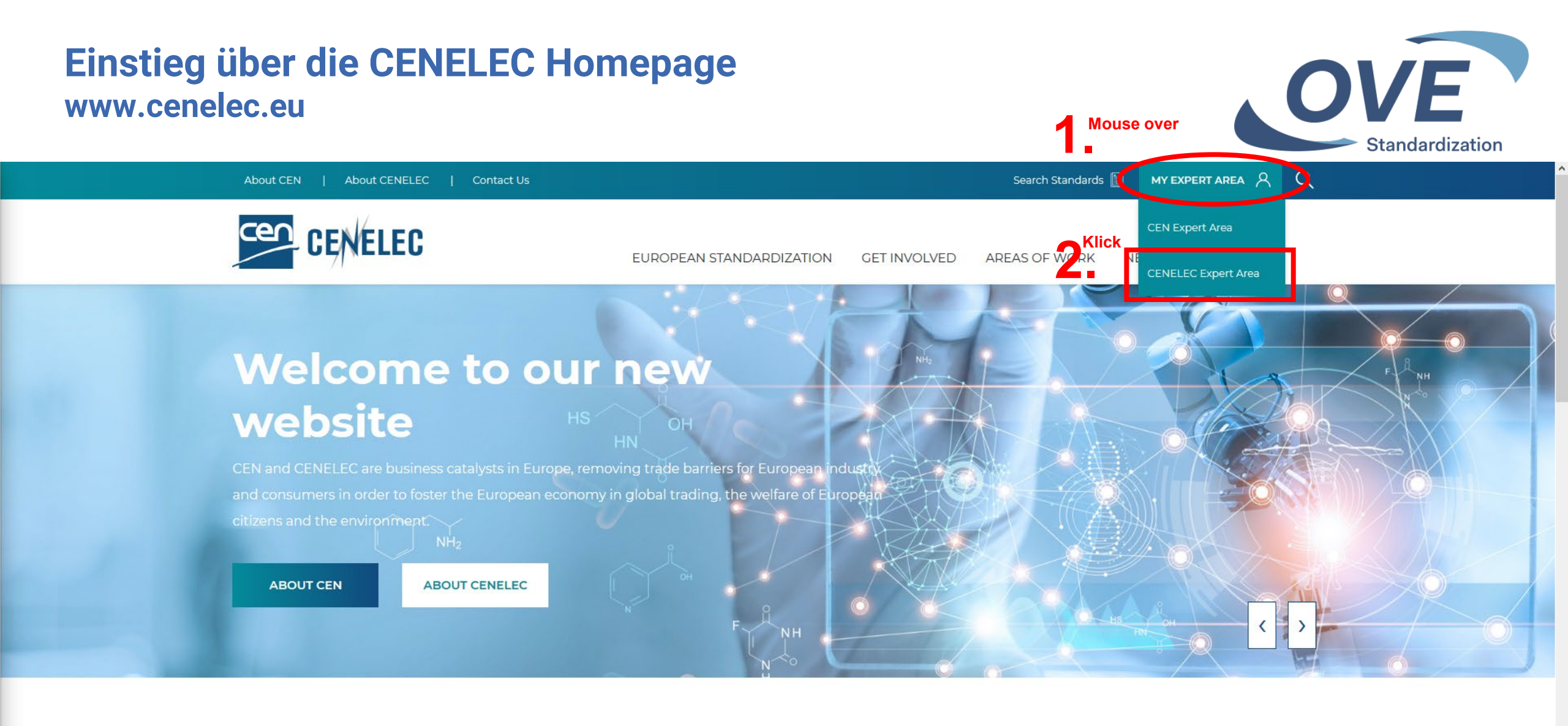

#### LATEST NEWS

VIEW ALL NEWS

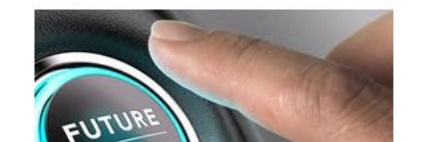

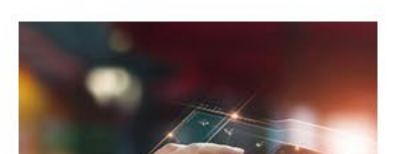

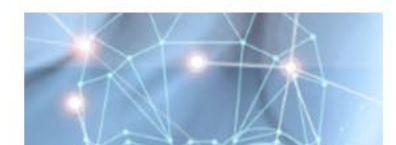

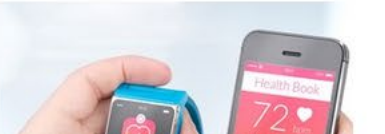

## Einstieg über die CENELEC Homepage www.cenelec.eu

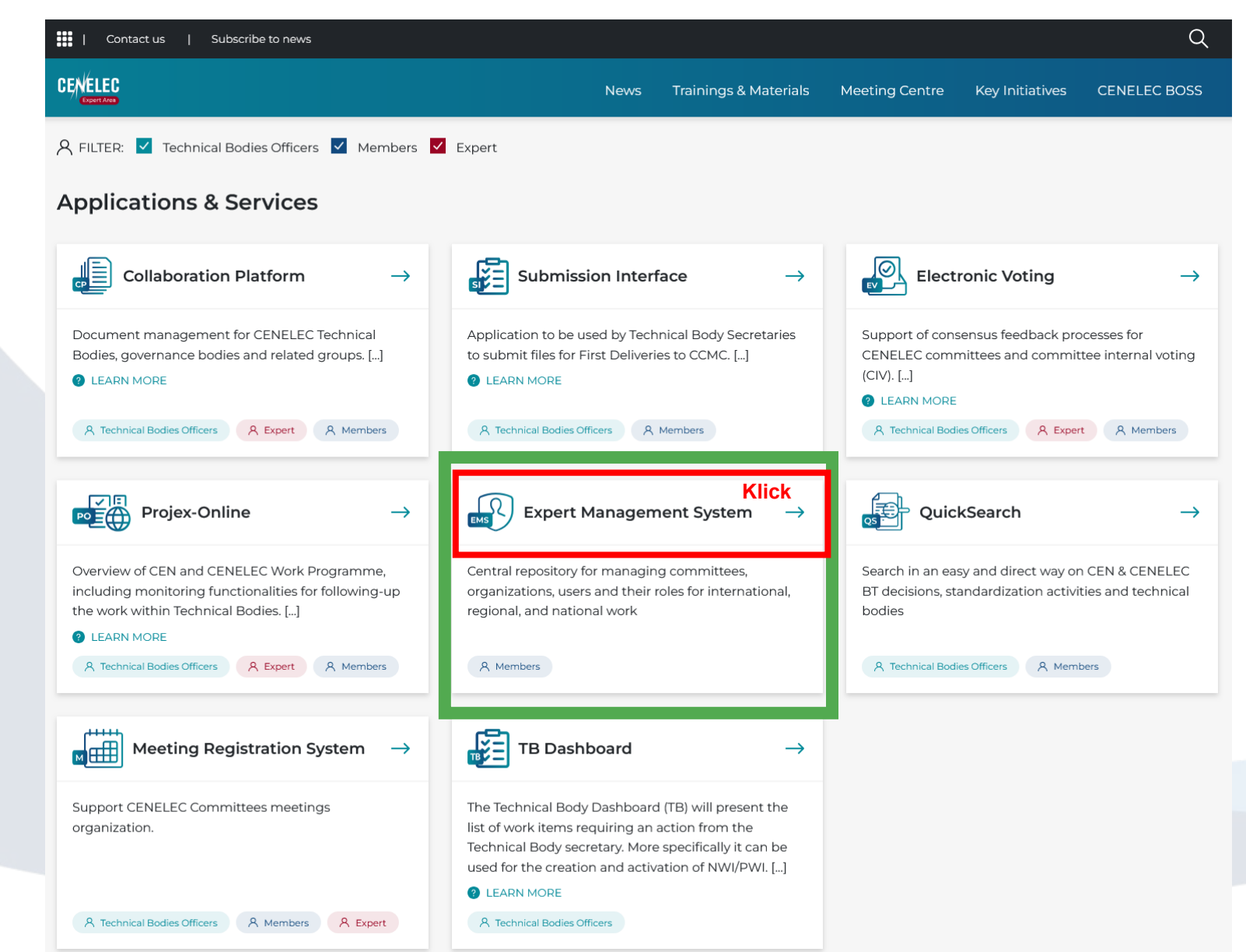

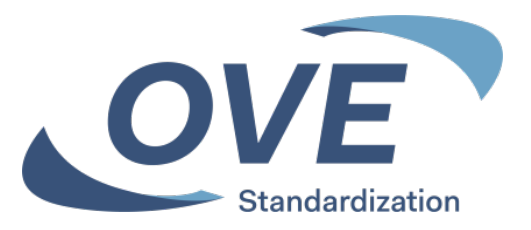

## Einstieg über die IEC Homepage www.iec.ch

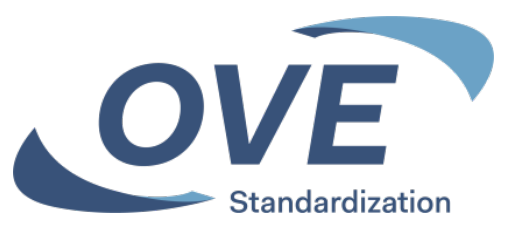

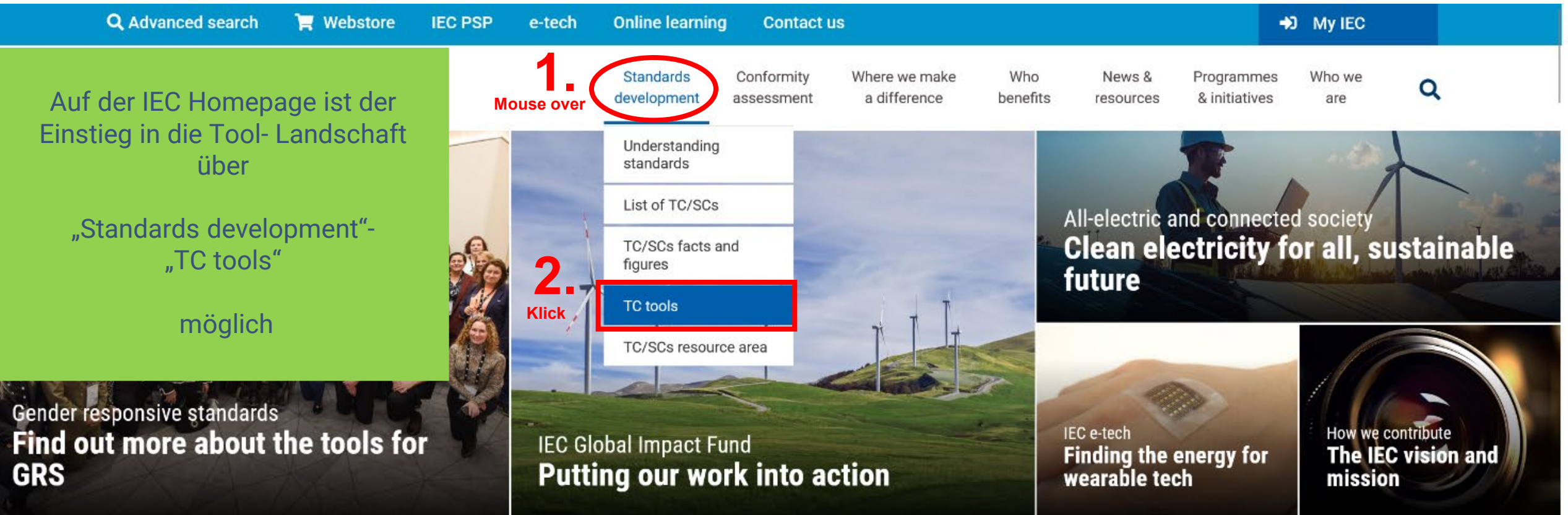

## Einstieg über die IEC Homepage www.iec.ch

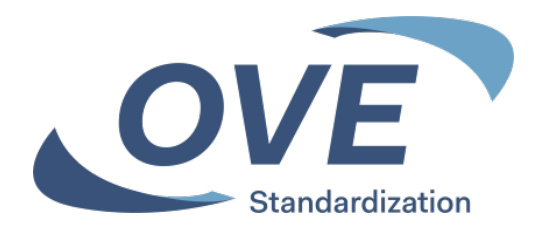

| <b>λ</b> Αα | vanced search                                   | IEC PSP | e-tech | Online learning | Contact us |                          |                          |                               |                 |                  |                             | D MY IEC      |   |
|-------------|-------------------------------------------------|---------|--------|-----------------|------------|--------------------------|--------------------------|-------------------------------|-----------------|------------------|-----------------------------|---------------|---|
| EC          | International<br>Electrotechnical<br>Commission |         |        |                 |            | Standards<br>development | Conformity<br>assessment | Where we make<br>a difference | Who<br>benefits | News & resources | Programmes<br>& initiatives | Who we<br>are | C |

Home / Standards development / Technical committees tools

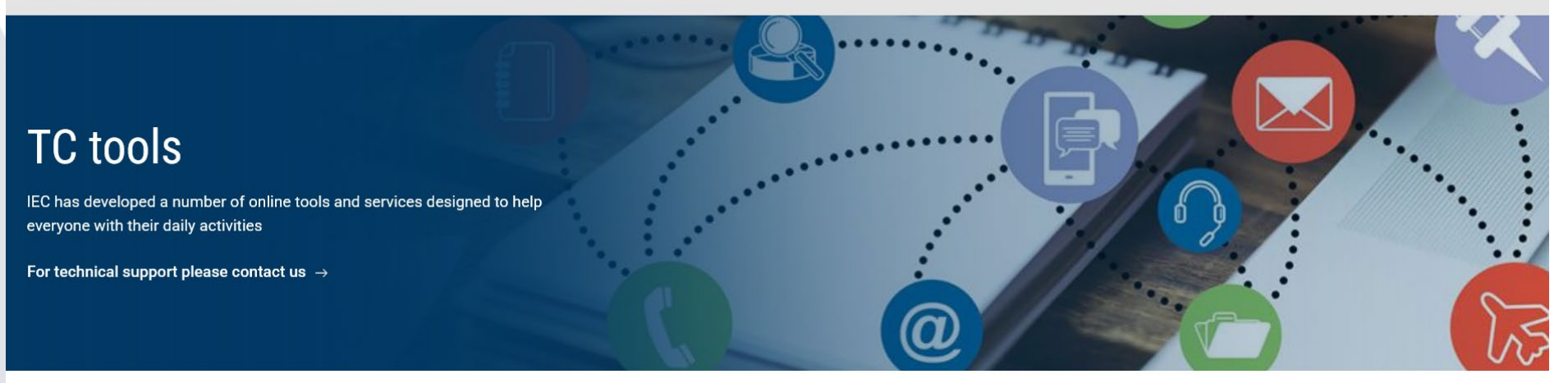

# Collaboration Platform Read the guide

Access here

#### 🔒 My IEC

Personalized workspace of preferences with regard to participation in TCs, documents and notifications

Access here

Web conferencing Read the guide

Access here

# Expert management system Read the guide Access here

Meeting registration system Read the guide

Access here

#### New projects

Weekly alert of all approved new projects posted over the last seven days

Read more →

#### TC/SCs Resource area

Resources for IEC technical committees and subcommittees

Access here  $\rightarrow$ 

#### My New docs

Weekly alert of all documents posted over the last seven days

Read more 🗹

## Anmeldung bei allen Tools erforderlich

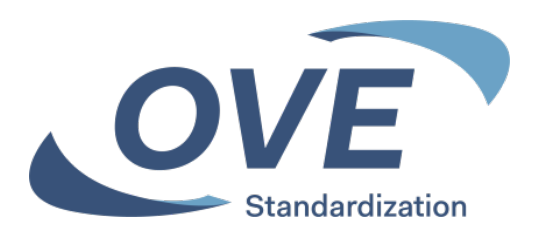

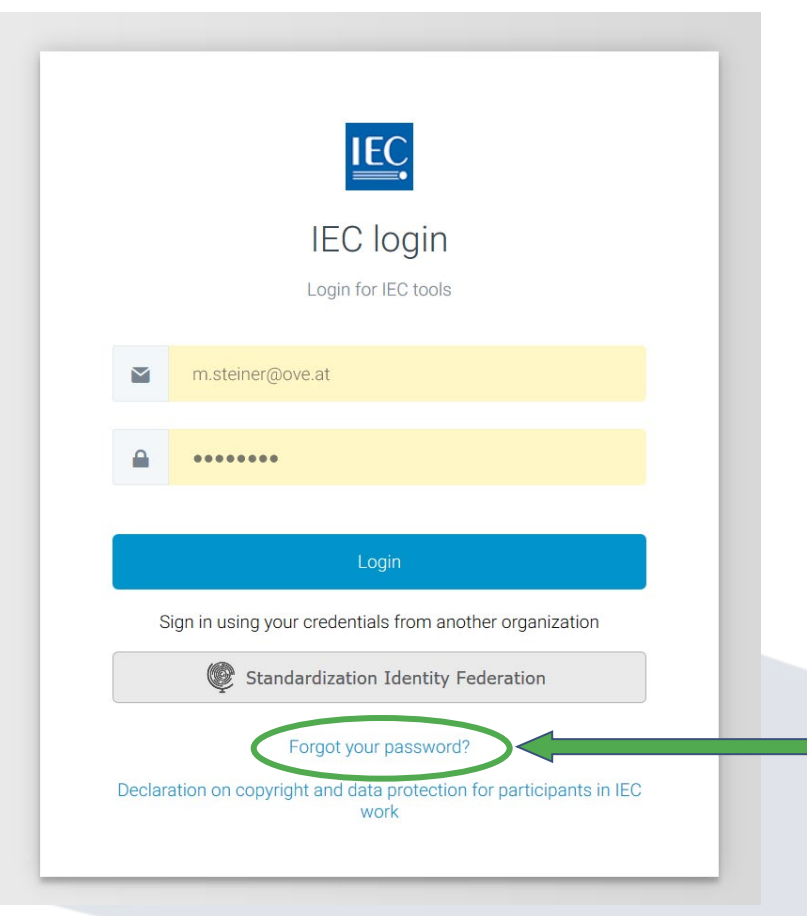

Für alle vorgestellten Tools ist die Anmeldung mit Ihren Zugangsdaten erforderlich.

Mit Ihrer E-Mail Adresse als Loginname.
 Mit Ihrem gewählten Passwort.

3. Ihre Login Daten sind am OVE-, CENELEC- und IEC-Server gleich.

Zugangsdaten erhalten alle Personen die in ein Normengremium aufgenommen wurden.

Über "Forgot your password" können Personen die in ein Gremium aufgenommen wurden beim Ersteinstieg Ihr Passwort festlegen.

# **EXPERT MANAGEMENT SYSTEM**

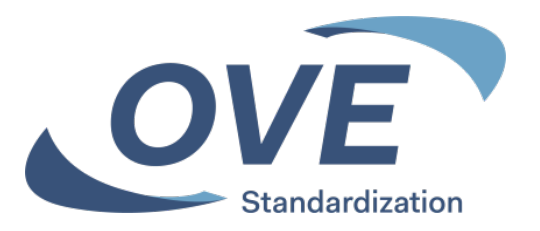

- Expert Management System
  - Informationen über Mitglieder in den Komitees Verwaltung der eigenen Kontaktdaten
    - Direkter Zugriff auf die Expertenlisten jener Komitees in welchen man selbst Experte ist
    - Zugriff auf die Expertenlisten aller Komitees über Auswahl-Menüs
  - Einstieg von OVE-, CENELEC- und IEC-Homepage möglich

## Expert Management System Übersicht

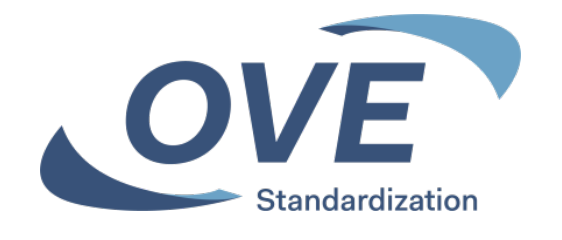

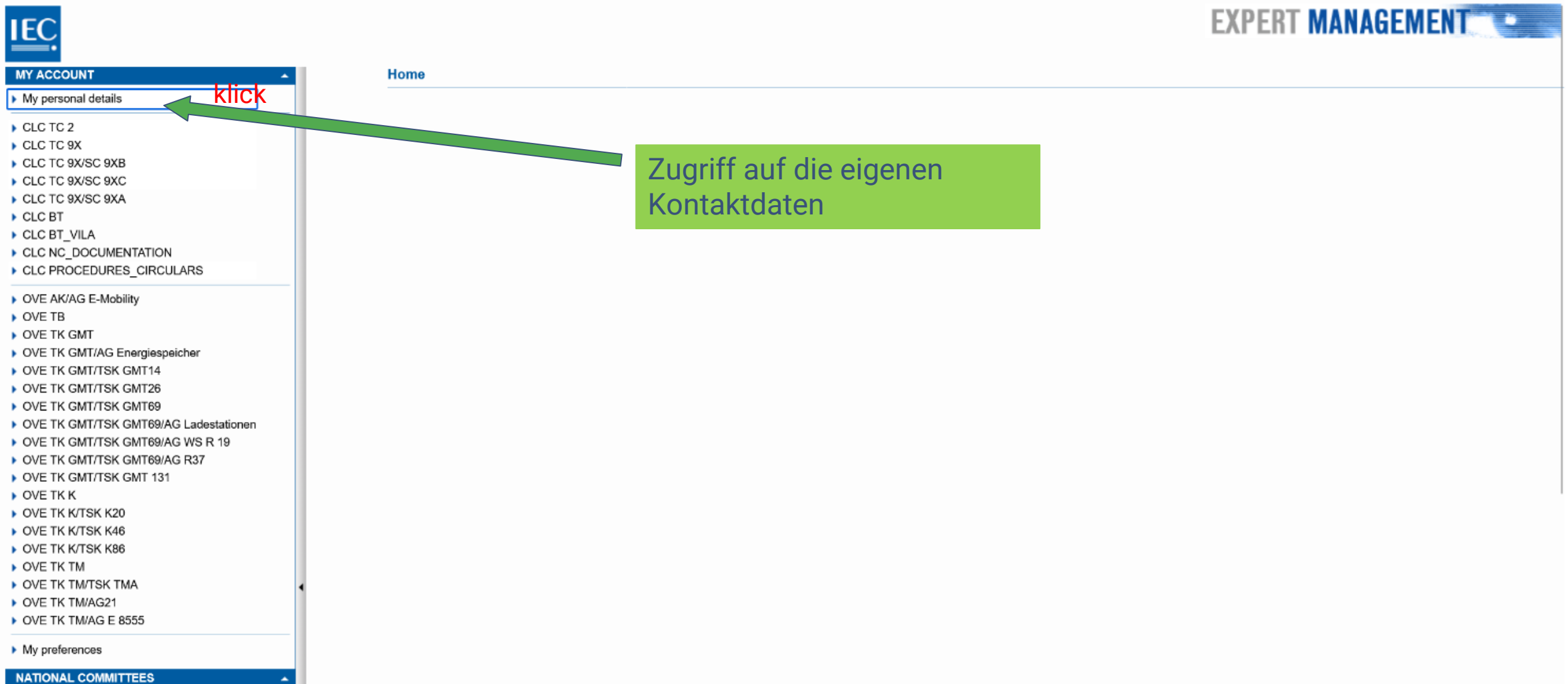

-- Select --

×

## **Expert Management System** Eigene Kontaktdaten

NATIONAL COMMITTEES

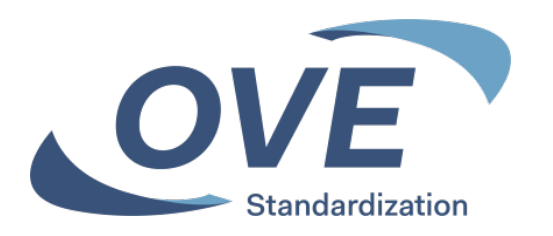

#### EXPERT MANAGEMENT IEC MY ACCOUNT Home > My personal details Mr Steiner Martin (at-mar-ste) My personal details Mr Martin Steiner CLC TC 2 CLC TC 9X CLC TC 9X/SC 9XB Details IEC Roles IEC Perms CLC Roles CLC Other CLC Perms OVE Roles IEC Academy klick Eigene Kontaktdaten CLC TC 9X/SC 9XC CLC TC 9X/SC 9XA Change password Edit aktualisieren CLC BT CLC BT\_VILA International Expert Austria CLC NC\_DOCUMENTATION OVE Mr CLC PROCEDURES CIRCULARS Martin OVE AK/AG E-Mobility H - Standards Bodies OVE TB Regional Stakeholder H - Standards Bodies OVE TK GMT Steiner OVE TK GMT/AG Energiespeicher m.steiner@ove.at OVE OVE TK GMT/TSK GMT14 Austria OVE TK GMT/TSK GMT26 Eschenbachg. 9 at-mar-ste OVE TK GMT/TSK GMT69 OVE TK GMT/TSK GMT69/AG Ladestationen Person OVE TK GMT/TSK GMT69/AG WS R 19 OVE TK GMT/TSK GMT69/AG R37 OVE TK GMT/TSK GMT 131 1010 OVE TK K Vienna OVE TK K/TSK K20 OVE TK K/TSK K46 OVE TK K/TSK K86 Austria OVE TK TM OVE TK TM/TSK TMA +43 1 587 63 73 531 OVE TK TM/AG21 OVE TK TM/AG E 8555 My preferences

## **Expert Management System** Editieren der eigenen Kontaktdaten

Home > My personal details > Edit Personal Information

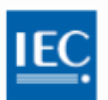

#### MY ACCOUNT

- My personal details
- CLC TC 2
- CLC TC 9X
- CLC TC 9X/SC 9XB
- CLC TC 9X/SC 9XC
- CLC TC 9X/SC 9XA
- CLC BT
- CLC BT\_VILA
- CLC NC\_DOCUMENTATION
- CLC PROCEDURES\_CIRCULARS
- OVE AK/AG E-Mobility
- OVE TB
- OVE TK GMT
- OVE TK GMT/AG Energiespeicher
- OVE TK GMT/TSK GMT14
- OVE TK GMT/TSK GMT26
- OVE TK GMT/TSK GMT69
- OVE TK GMT/TSK GMT69/AG Ladestationen
- OVE TK GMT/TSK GMT69/AG WS R 19
- OVE TK GMT/TSK GMT69/AG R37
- OVE TK GMT/TSK GMT 131
- OVE TK K
- OVE TK K/TSK K20
- OVE TK K/TSK K46
- OVE TK K/TSK K86
- OVE TK TM
- OVE TK TM/TSK TMA
- OVE TK TM/AG21
- OVE TK TM/AG E 8555

#### My preferences

| NATIONAL COMMITT | EES |  |
|------------------|-----|--|
| Select           | •   |  |
| IEC COMMITTEES   |     |  |

|                           |                      |                                | Cancel                                                                                                    | durchgeführte    |
|---------------------------|----------------------|--------------------------------|----------------------------------------------------------------------------------------------------|------------------|
| Expert Type               | International Expert | Company                        | Austria v<br>OVE v                                                                                              | Änderungen mit   |
| first Name<br>Middle Name | Martin               | IEC<br>Stakeholder<br>Category | H - Standards Bodies                                                                                            | "Save upernenmer |
| .ast Name                 | Steiner              | Regional<br>Stakeholder        | H - Standards Bodies                                                                                            | Alle auf weißem  |
| NC                        | Austria              | Address                        | OVE                                                                                                    | Finträge sind    |
| .ogin<br>lype             | at-mar-ste<br>Person |                                | Eschenbachg. 9                                                                                                  | änderbar.        |
| Remarks                   | A                    | Post Code                      | 1010                                                                                                    | Namensänderung   |
|                           |                      | Town                           | Vienna                                                                                                    |                  |
|                           |                      | State / Province               |                                                                                                    | durcngefunrt     |
|                           |                      | Country /<br>Economy           | Austria                                                                                                    | werden, dazu ist |
|                           |                      | Phone number                   | +43 1 587 63 73 531                                                                                             | der Kontakt zum  |
|                           |                      |                                | I contract of the second second second second second second second second second second second second second se |                  |
|                           |                      | Mobile                         |                                                                                                    | OVE notwendig.   |

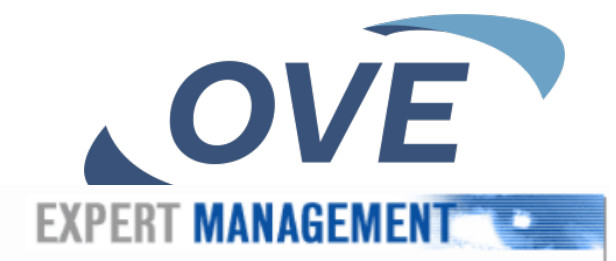

Mr Steiner Martin (at-mar-ste) Logout

## Expert Management System Passwort ändern

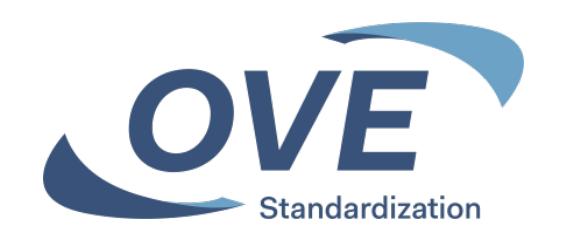

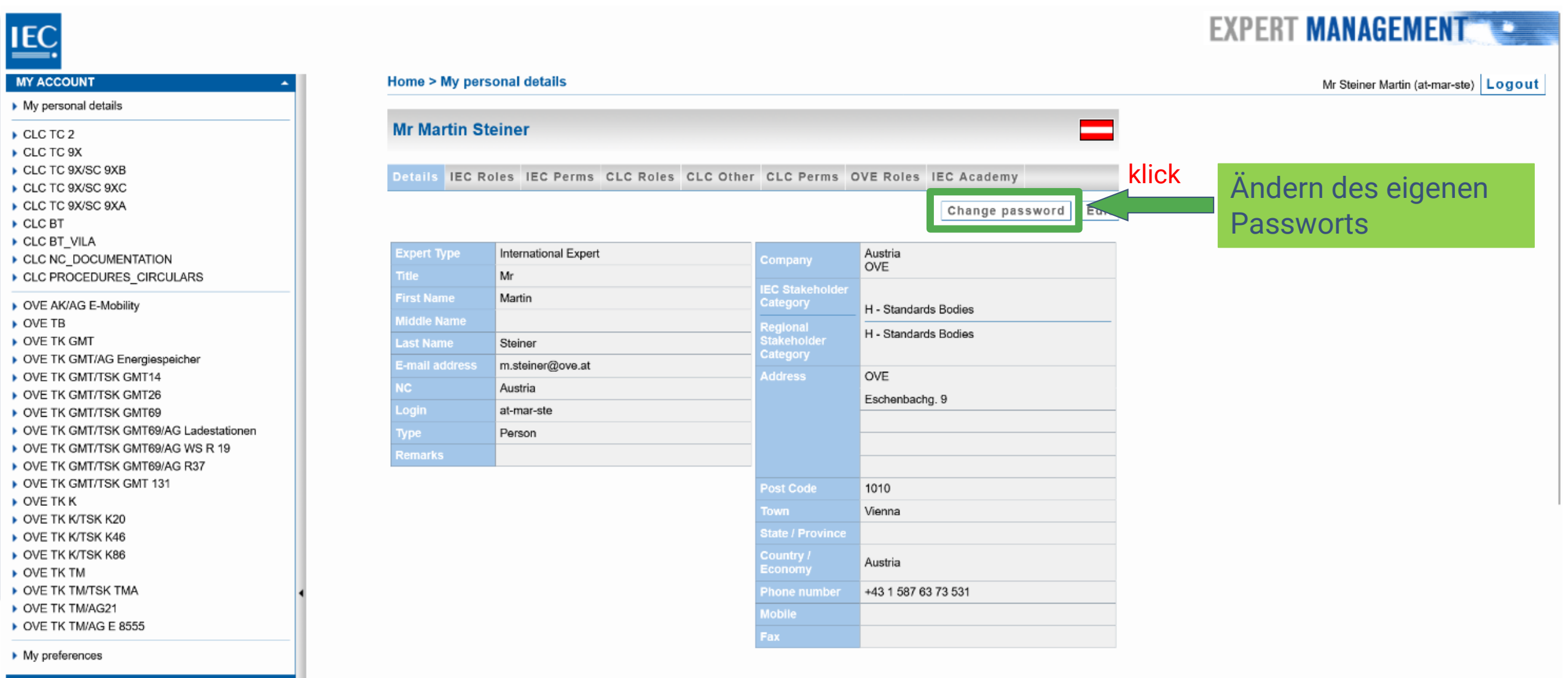

#### NATIONAL COMMITTEES

-- Select --

#### Expert Management System Passwort ändern

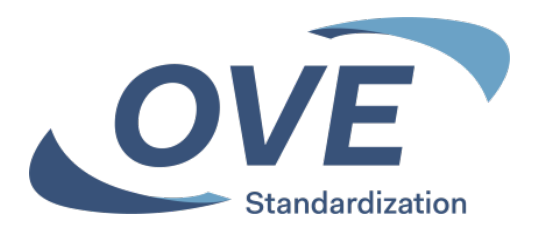

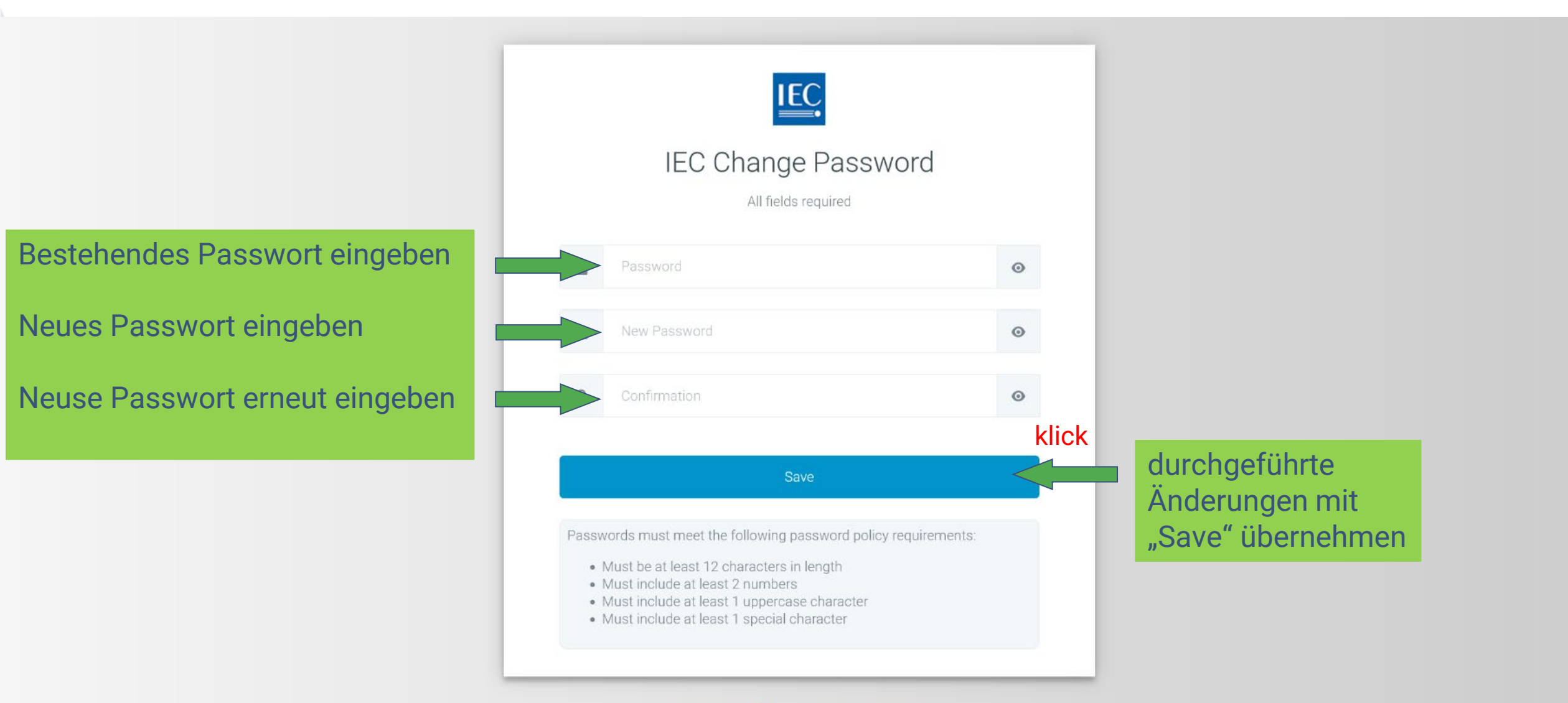

Copyright @ IEC 2025 . All rights reserved.

## **Expert Management System** Übersicht

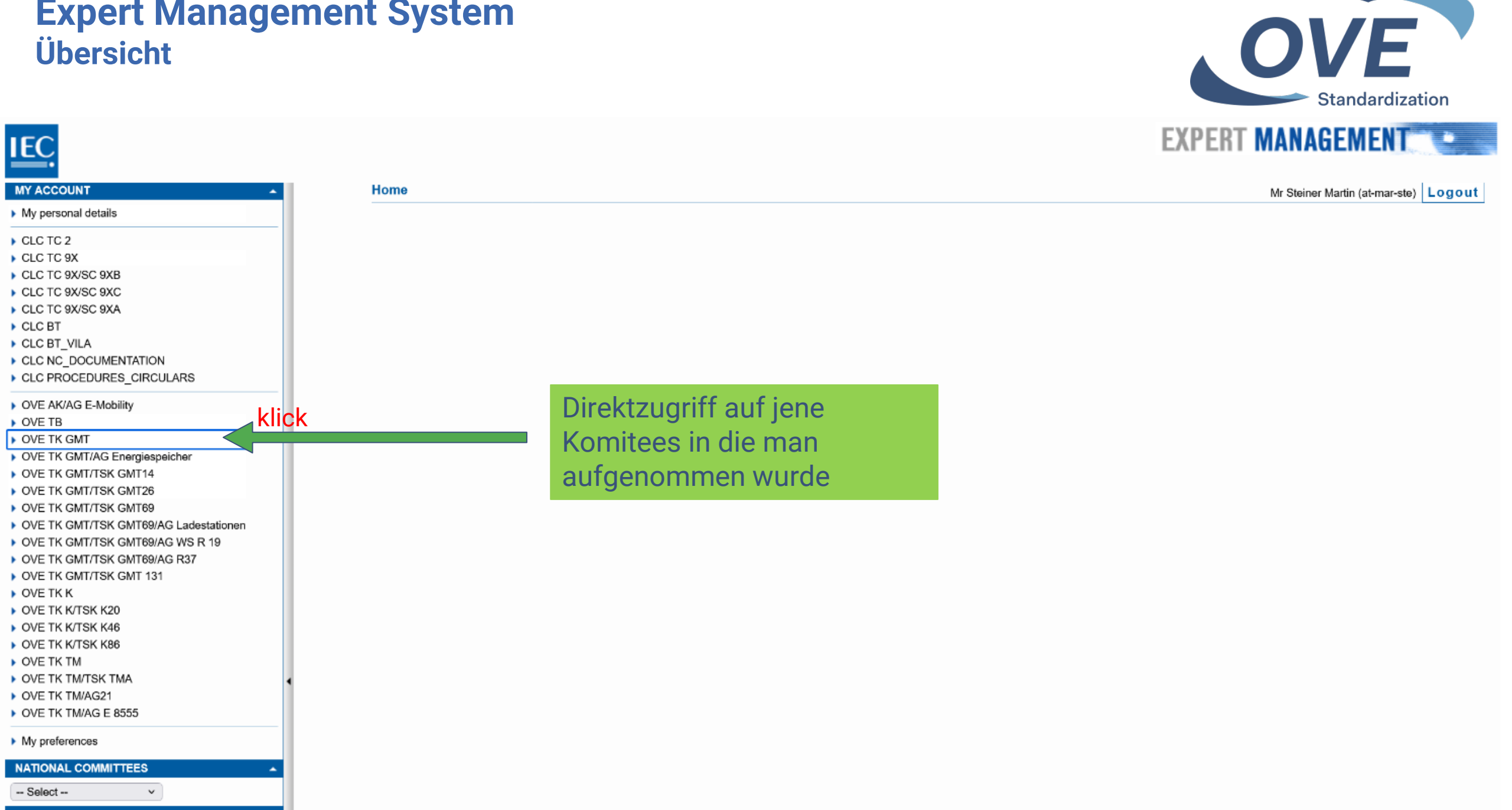

## **Expert Management System** Mitglieder eines Komitees

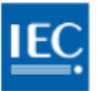

#### MY ACCOUNT

- My personal details
- CLC TC 2
- CLC TC 9X
- CLC TC 9X/SC 9XB
- CLC TC 9X/SC 9XC
- CLC TC 9X/SC 9XA
- CLC BT
- CLC BT\_VILA
- CLC NC\_DOCUMENTATION
- CLC PROCEDURES\_CIRCULARS
- OVE AK/AG E-Mobility OVE TR

#### OVE TK GMT

- ОVE ПОВИТНАО ЕПегдіваренстві
- OVE TK GMT/TSK GMT14
- OVE TK GMT/TSK GMT26
- OVE TK GMT/TSK GMT69
- OVE TK GMT/TSK GMT69/AG Ladestationen
- OVE TK GMT/TSK GMT69/AG WS R 19
- OVE TK GMT/TSK GMT69/AG R37
- OVE TK GMT/TSK GMT 131
- OVE TK K
- OVE TK K/TSK K20
- OVE TK K/TSK K46
- OVE TK K/TSK K86
- OVE TK TM
- OVE TK TM/TSK TMA
- OVE TK TM/AG21
- OVE TK TM/AG E 8555
- My preferences

| NATIONAL COMMIT | TEES |  |
|-----------------|------|--|
| Select          | ~    |  |
| IEC COMMITTEES  |      |  |

| тк смт   | - Generatorer     | n, Motoren, Trar    | sformatoren | OV                                 |
|----------|-------------------|---------------------|-------------|------------------------------------|
| List All |                   |                     |             |                                    |
| Group 🖨  | Function          | ¢ Last Name      \$ | First Name  | E-mail address                     |
| TK GMT   | Experte           |                     | Paul        |                                    |
| TK GMT   | Experte           |                     | Raphael     |                                    |
| TK GMT   | Experte           | In diagona          | Stefan      | In diesem Bereich werden die       |
| TK GMT   | Experte           | Bereich             | Markus      | E-Mail Adressen der Mitglieder des |
| TK GMT   | Experte           | werden die          | Martin      | Komitees angezeigt – sofern mar    |
| TK GMT   | Experte           | Familien-           | Peter       | selbst auch Mitolied in diesem     |
| TK GMT   | Experte           | namen der           | Thomas      | Komitee ist.                       |
| TK GMT   | Experte           | Mitglieder          | Erwin       |                                    |
| TK GMT   | Experte           | des                 | Michael     |                                    |
| TK GMT   | Experte           | Komitees            | Thomas      |                                    |
| TK GMT   | Experte           | Beim Klicken        | Werner      |                                    |
| TK GMT   | Stv. Vorsitzender | eines               | Kurt        |                                    |
| TK GMT   | Vorsitzender      | Familien-           | Guenter     |                                    |
| TK GMT   | Experte           | namens              | Werner      |                                    |
| TK GMT   | Experte           | wird der            | Stefan      |                                    |
| TK GMT   | Experte           | Kontaktblock        | Erich       |                                    |
| TK GMT   | Experte           | der Person          | Markus      |                                    |
| TK GMT   | Referent          | angezeigt           | Martin      |                                    |
| TK GMT   | Experte           |                     | Reinhard    |                                    |
| TK GMT   | Experte           |                     | Anton       |                                    |

Total number of experts : 20 Total number of records : 20

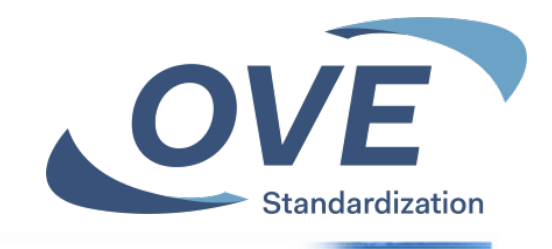

#### EXPERT MANAGEMENT

Mr Steiner Martin (at-mar-ste) Logout